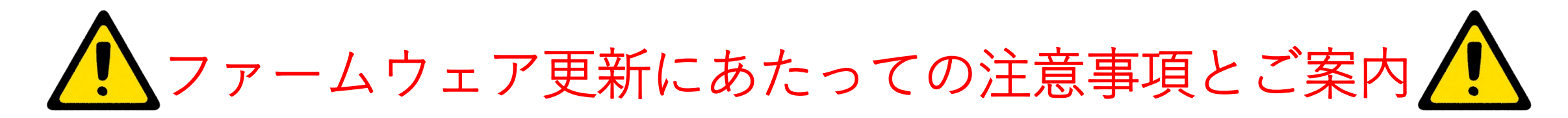

カメラのアップデート中にカメラの電源が切れるとカメラが故障する可能性 がございます。バッテリは十分に充電しておくか、カメラに電源アダプタを 接続しながら作業を進めてください。

作業中に電源を切ったり、電源を取り外したりしないでください。

アップデートが正常に完了せず、カメラが動作不能になった場合はカメラを ご購入した販売代理店へご連絡ください。

又、アップデートをご自身で行うのが難しく感じる方は弊社センサ市場開拓 部 営業課までご相談ください。

最新のカメラファームウェアを利用するために、カメラを更新して常に最新 の状態に維持することが重要です。

カメラがインターネットに接続されているとき、更新版があるかを確認し、 新しいファームウェアバージョンをオンラインでインストールできます。 USBケーブルを使用してカメラをコンピュータに接続して、カメラを更新 することもできます。

【問い合わせ先】
〒346-0028
埼玉県久喜市河原井町18
株式会社チノー
センサ市場開拓部 サーモグラフィ業務課
E-Mail: gazoueigyo@chino.co.jp

## 1. FLIR Toolsを使ったアップデート手順

この手順ではFLIR Toolsが必要となります。下記リンクを参考に、 事前にFLIR Toolsをインストールしてください。 要アカウント+ログイン https://flir-jp.custhelp.com/app/answers/detail/a\_id/2229

アップデート作業中に電源が切れると故障の原因となりますので、必ず作業前に バッテリーが充分に充電されていることを確認してください。

 1.下記ダウンロードページから「ソフトウェアとファームウェア」→カテゴリー選択で 「Product Firmware」→「IR Cameras (Handheld)」→お使いのカメラ(Cx/Ex)
を選択してください。
<u>要アカウント+ログイン</u>
<u>https://flir-jp.custhelp.com/app/account/fl\_downloads</u>
ダウンロードしたZIPファイルを展開します。

カメラの電源を入れPCに接続します。Toolsを起動し、画面右上の「ヘルプ」→
「アップデートの検索」をクリックします。
(Toolsは最新版【Vn.6.4またはVn.5.13】である必要があり、
左記のバージョンになっていない場合は、まずToolsのアップデートが検出されます)

3. ShiftとCtrlとAltキーを押しながら、下記画像にある赤枠の中をクリックすると、 Windows Explorerが開きます。

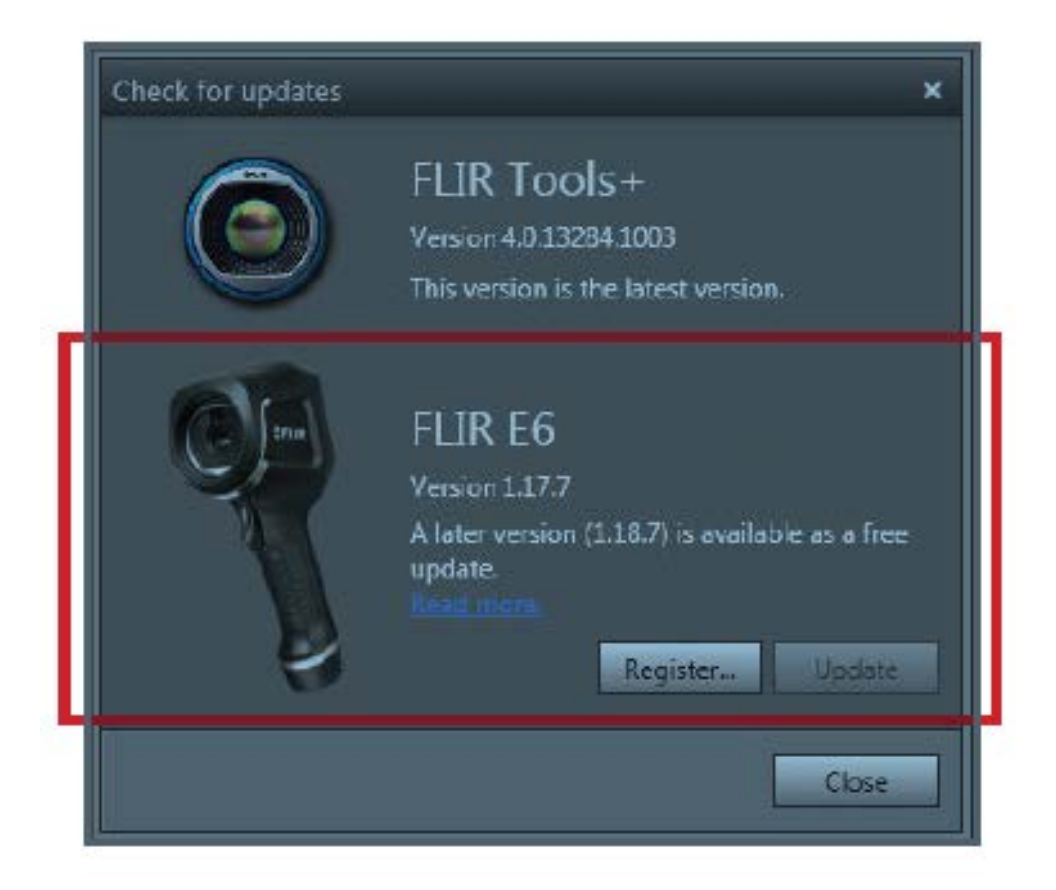

#### 4.1でダウンロード・展開したフォルダ内のfifファイルを選択し、「開く」を クリックします。

| Select the fif or zip                              | file to us       | ie                    |              |                      |              |          |       | $\times$ |
|----------------------------------------------------|------------------|-----------------------|--------------|----------------------|--------------|----------|-------|----------|
| $\leftarrow$ $\rightarrow$ $\checkmark$ $\uparrow$ | υ                | Search FLIR C         | c v.3.14 Upc | late                 | Q            |          |       |          |
| Organize 🔻 🛛 Ne                                    | w folder         |                       |              |                      |              |          |       | ?        |
| 🙀 Work Folders                                     | ^                | Name                  | Status       | Status Date modified |              | Туре     |       |          |
| 📃 Desktop                                          |                  | Cxcomb_v3.14.0.fif    | $\odot$      | 5/8/2                | 2020 2:43 PM | FIF File |       |          |
| 🔮 Documents                                        |                  |                       |              |                      |              |          |       |          |
| 쑺 Favorites                                        |                  |                       |              |                      |              |          |       |          |
| 💻 This PC                                          |                  |                       |              |                      |              |          |       |          |
| 🧊 3D Objects                                       |                  |                       |              |                      |              |          |       |          |
| 📃 Desktop                                          |                  |                       |              |                      |              |          |       |          |
| Documents                                          |                  |                       |              |                      |              |          |       |          |
| 👆 Downloads                                        |                  |                       |              |                      |              |          |       |          |
| 👌 Music                                            |                  |                       |              |                      |              |          |       |          |
| Pictures                                           |                  |                       |              |                      |              |          |       |          |
| 📑 Videos                                           | ~ <              |                       |              |                      |              |          |       |          |
|                                                    | File <u>n</u> am | e: Cxcomb_v3.14.0.fif |              | ~                    | FIF (*.fif)  |          |       | $\sim$   |
|                                                    |                  |                       |              |                      | <u>O</u> pen | •        | ancel |          |

## 5. 同様にeFLIRInstallを選択し、「開く」をクリックします。

| Select the eFLIRInstall to use |     |                |        |       |                  |              |        |        |
|--------------------------------|-----|----------------|--------|-------|------------------|--------------|--------|--------|
| ← → ✓ ↑                        |     |                |        |       |                  | c v.3.14 Upo | date   | Q      |
| Organize 🔻 Ne                  |     |                |        |       |                  | ?            |        |        |
| Work Folders                   | ^   | Name           | Status | Date  | modified         | Туре         |        |        |
| Desktop                        |     | 💠 eFLIRInstall | 9      | 5/8/2 | 2020 2:43 PM     | Applica      | tion   |        |
| Documents                      |     |                |        |       |                  |              |        |        |
| 🜟 Favorites                    |     |                |        |       |                  |              |        |        |
| 💻 This PC                      |     |                |        |       |                  |              |        |        |
| 🧊 3D Objects                   |     |                |        |       |                  |              |        |        |
| 📃 Desktop                      |     |                |        |       |                  |              |        |        |
| Documents                      |     |                |        |       |                  |              |        |        |
| 👆 Downloads                    |     |                |        |       |                  |              |        |        |
| 🁌 Music                        |     |                |        |       |                  |              |        |        |
| Pictures                       |     |                |        |       |                  |              |        |        |
| 📑 Videos                       | ~ < |                |        |       |                  |              |        | >      |
| File <u>n</u> ame              |     | eFLIRInstall   |        | ~     | eflirinstall.exe | <u>.</u>     |        | $\sim$ |
|                                |     |                |        |       | <u>O</u> pen     | - (          | Cancel |        |

## 6. 「続行」をクリックすると、更新が始まります。

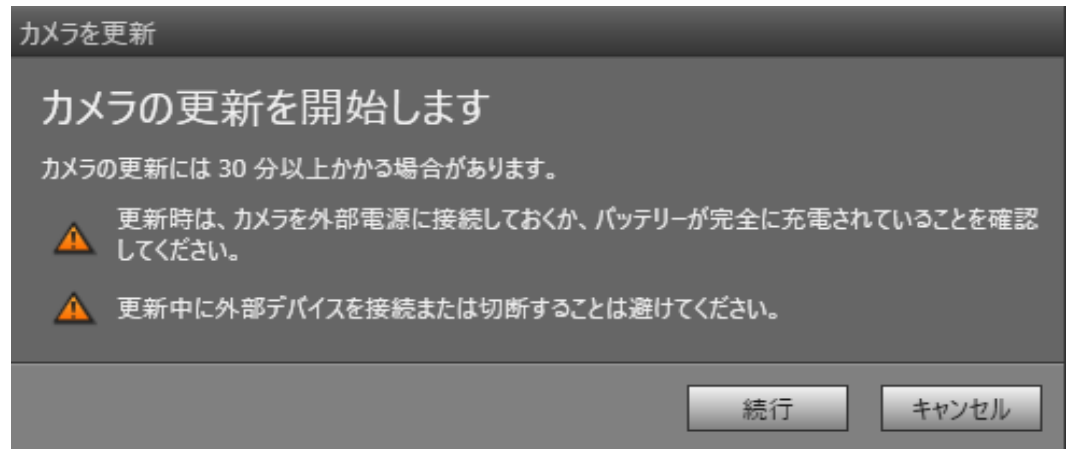

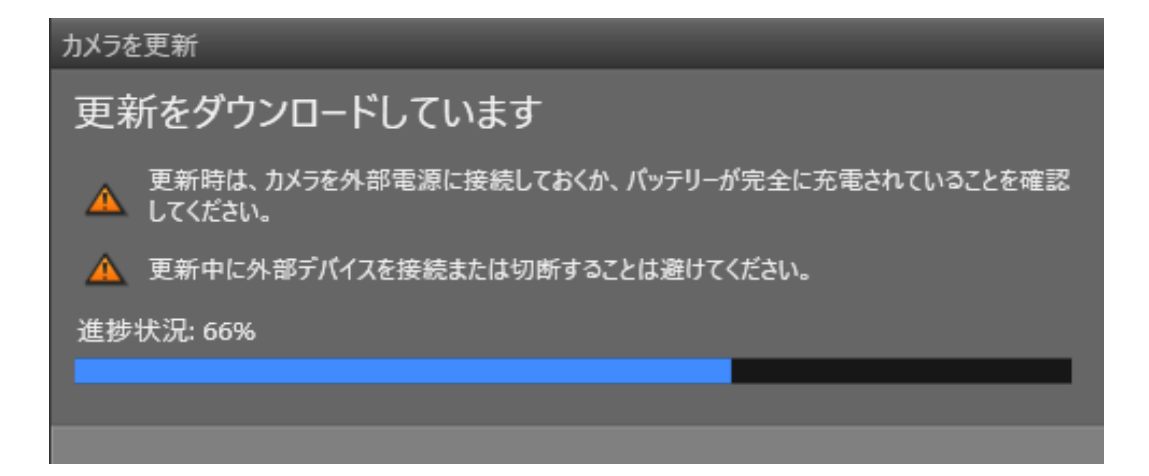

7. 下記の表示が出たら「閉じる」をクリックし、USBケーブルをカメラから外します。

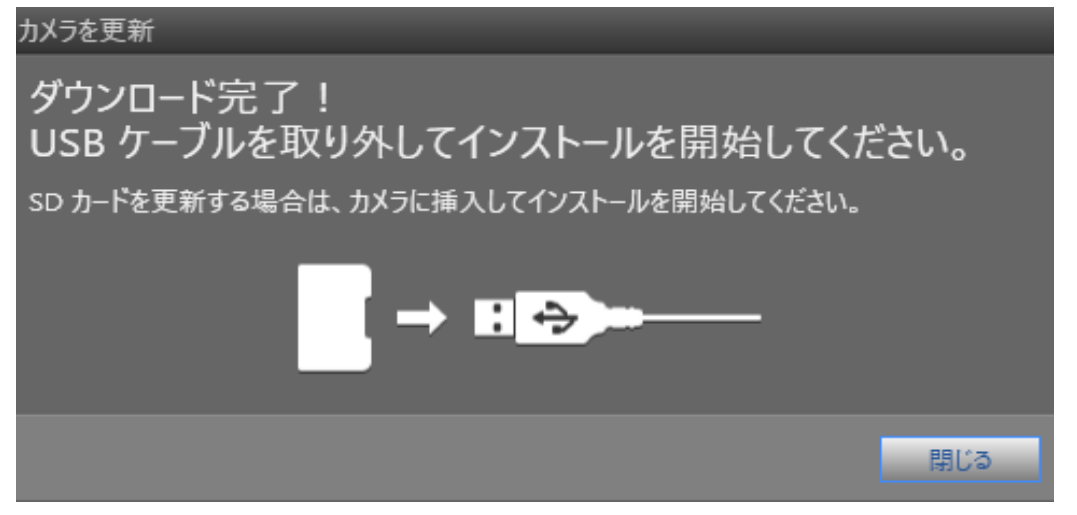

8. アップデートが始まりますので、完全に終了するまで電源を切らないでください。

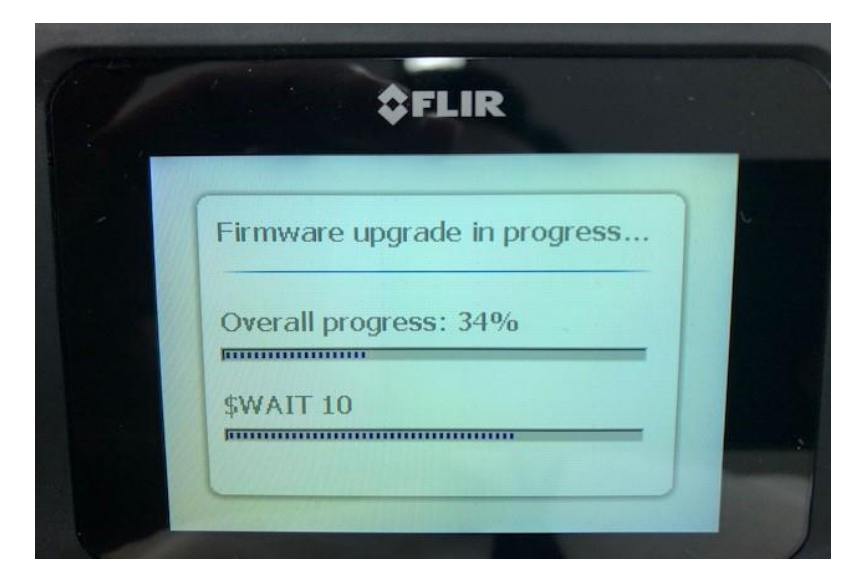

# 2. FLIR Toolsを使わないアップデート手順

1.下記ダウンロードページから「ソフトウェアとファームウェア」→カテゴリー選択で 「Product Firmware」→「IR Cameras (Handheld)」→お使いのカメラ(Cx/Ex) を選択してください。 <u>https://flir-jp.custhelp.com/app/account/fl\_downloads</u> ダウンロードしたZIPファイルを展開します。

## 2. カメラの電源を入れ、PCに接続します。カメラは大容量記憶記憶デバイスとして 認識されます。

| This     | PC                   |                            |                          |                  |                                  |                                            |   |
|----------|----------------------|----------------------------|--------------------------|------------------|----------------------------------|--------------------------------------------|---|
| V        | ïew                  |                            |                          |                  |                                  |                                            |   |
| ame      | Access Ma<br>media • | ap network Ad              | dd a network<br>Iocation | Open<br>Settings | 💽 Uninsta<br>🕎 System<br>🔂 Manag | III or change a program<br>properties<br>e |   |
|          |                      | Network                    |                          |                  | 2)                               | stem                                       |   |
| > Tł     | nis PC               |                            |                          |                  |                                  |                                            |   |
| ∼ Fo     | olders (7)           |                            |                          |                  |                                  |                                            |   |
|          |                      | 3D Objects                 |                          | C                |                                  | Desktop                                    | Q |
|          | ļ                    | Downloads                  |                          |                  |                                  | Music                                      |   |
|          |                      | Videos                     |                          |                  |                                  |                                            |   |
| $\sim D$ | evices and           | drives (2)                 |                          |                  |                                  |                                            |   |
|          |                      | Windows (C<br>85.1 GB free | :)<br>of 236 GB          |                  |                                  | USB Drive (D:)<br>165 MB free of 165 MB    |   |

### 3. ダウンロード・展開したフォルダ内の「eFLIRInstall」と「fifファイル」をドライブ内 にコピーします。fifファイルの名前を「autoload.fif」に変更します。

| oouru                        |   | Organize |                    | TACAA          | Open      |  |  |
|------------------------------|---|----------|--------------------|----------------|-----------|--|--|
| > This PC > USB Drive (D:) > |   |          |                    |                |           |  |  |
| Name                         | ^ |          | Date modified      | Туре           | Size      |  |  |
| DCIM                         |   |          | 6/13/2019 10:48 AM | File folder    |           |  |  |
| 🚳 flir                       |   |          | 5/7/2020 4:07 PM   | Data Base File | 41 KB     |  |  |
| 💠 eFLIRInstall               |   |          | 5/8/2020 2:43 PM   | Application    | 597 KB    |  |  |
| autoload.fif                 |   |          | 5/8/2020 2:43 PM   | FIF File       | 16,421 KB |  |  |
|                              |   |          |                    |                |           |  |  |

4. カメラをPCから取り出し、電源をオフにします(電源ボタン長押し10秒程度)。 その後電源を入れるとアップデートが開始します。途中で電源を切らないで下さい。

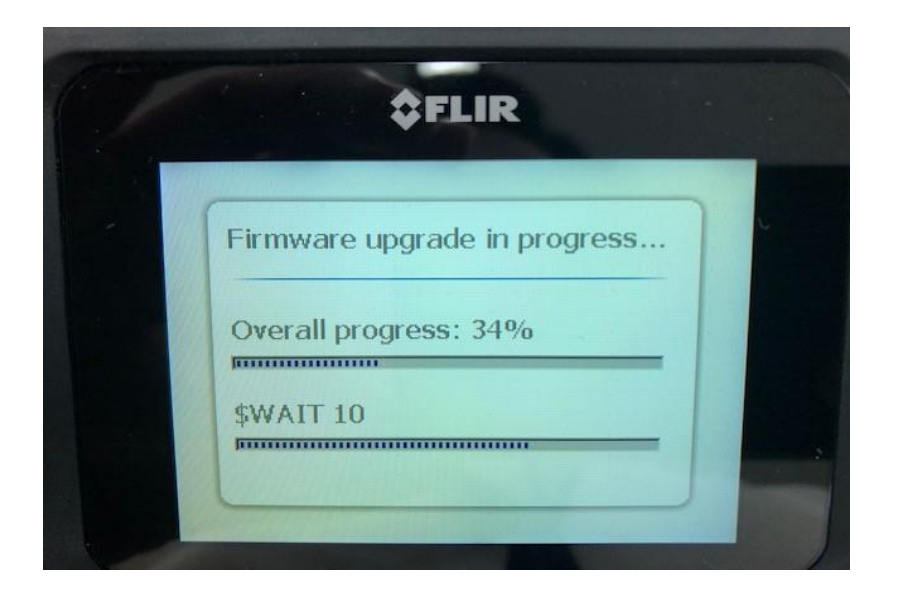

5. アップデートが完了したら、再度PCに接続し、カメラ内部にコピーした 「eFLIRInstall」と「fifファイル」を削除します。 削除を忘れると、次回電源オン時に再度アップデートが開始してしまいます。 もし削除し忘れ、アップデートが始まった際は、そのまま完了までお待ちください。 完了後、ファイルを削除してください。